## Оплата послуг ТОВ АргоКом через ТЕРМІНАЛИ САМООБСЛУГОВУВАННЯ:

1. На дисплеї терміналу натискаємо на кнопку Пошук.

| on and and a second second sec |                       |                            | Пошук Q             | Налаштування                                  | 🖒 Завершити |  |
|----------------------------------------------------------------------------------------------------|-----------------------|----------------------------|---------------------|-----------------------------------------------|-------------|--|
|                                                                                                    | $\bigcirc$            | Банківські<br>послуги      | Поповнити<br>картку | Поповнити<br>мобільний                        | П.          |  |
|                                                                                                    | Комунальні<br>платежі | Ссоц. мережі               | Інші платежі        |                                               |             |  |
|                                                                                                    | Квитки                | Цнтернет, ТБ<br>та зв'язок | СБОРКА.ЮА ТОВ       | КОМУНАЛЬНЕ<br>ПІДПРИЄМСТВО З<br>ПИТАНЬ БУДІВН |             |  |
|                                                                                                    |                       | Держава<br>та освіта       |                     |                                               |             |  |

2. Далі в полі для пошуку вводимо назву компанії ТОВ Аргоком:

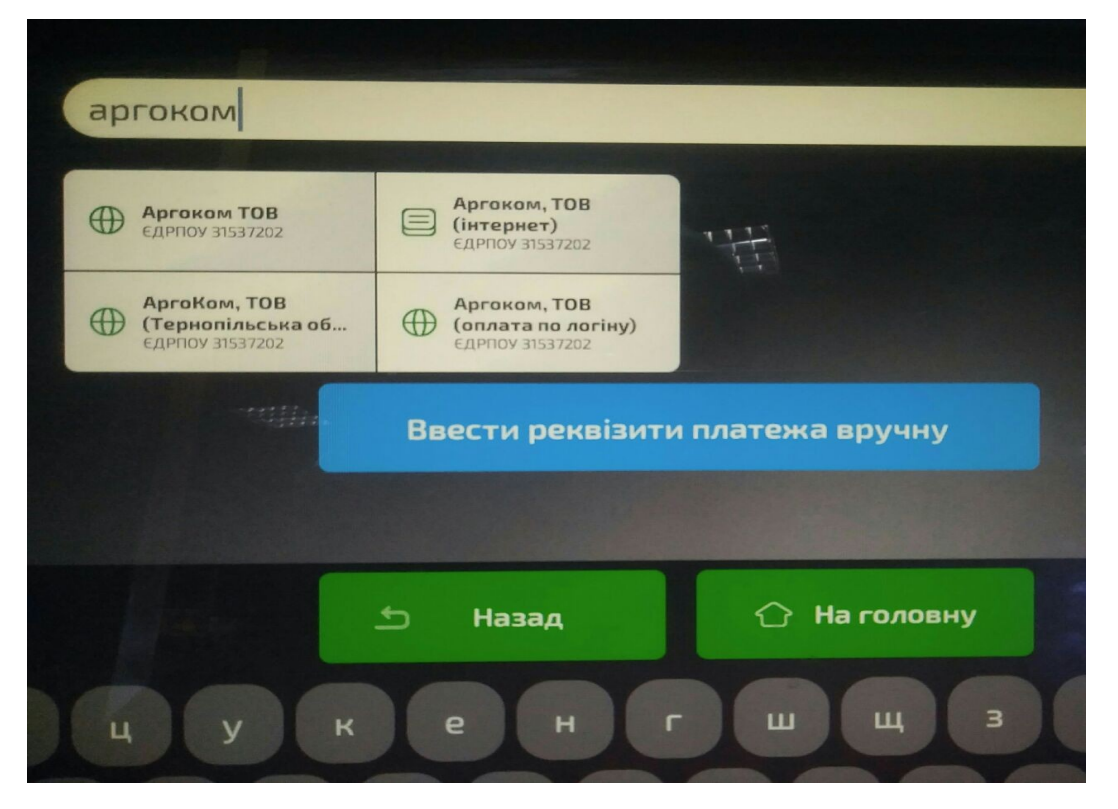

3. Далі натискаємо на кнопку Аргоком, ТОВ (оплата по логіну).

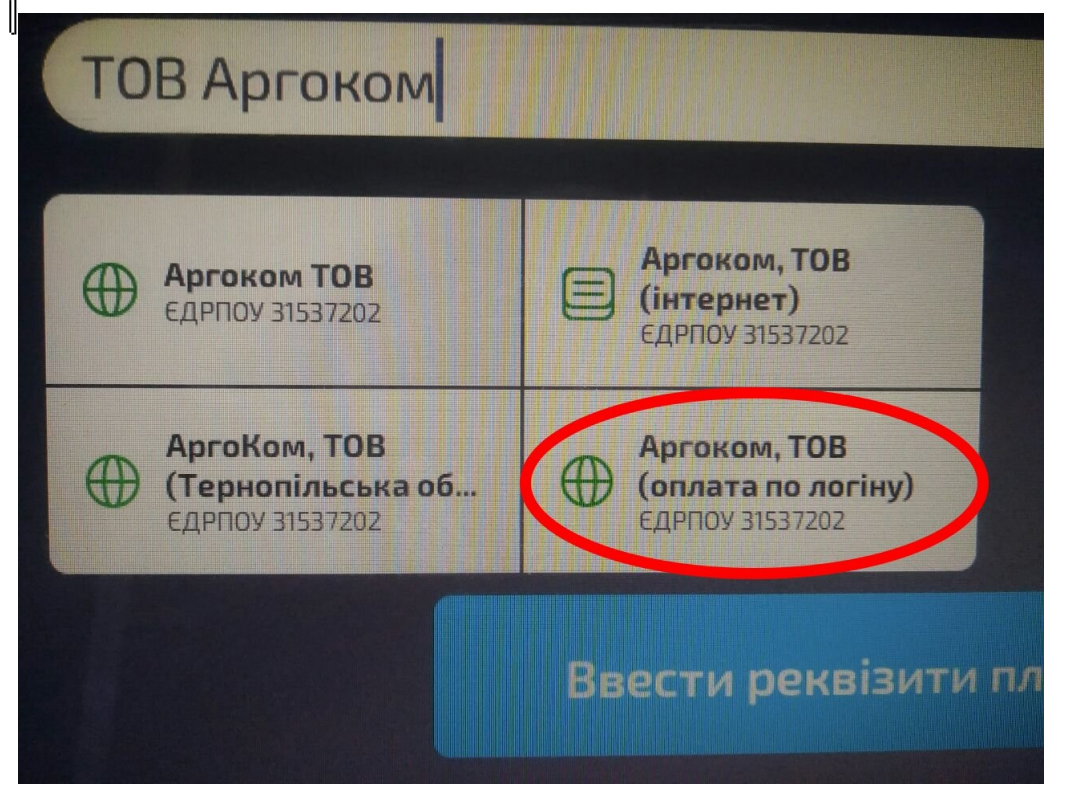

4. В наступному

полі вводимо Ваш ЛОГІН отриманий при підключенні. Ваш логін вказаний в договорі.

**Увага!** Уважно введіть Ваш логін, та обов'язково вказуйте всі необхідні символи (нижню рисочку) якщо такі є.

| Ф Аргоком, ТОВ (оплата по логіну) |
|-----------------------------------|
|                                   |
| Логін                             |
| your-login                        |
|                                   |
| qwertyui o                        |
| as dfghjkl                        |
|                                   |

**5.** Далі вводимо необхідну суму для зарахування на ваш рахунок і натискаємо на кнопку «Далі».

| умма                                                  | Найменування                 |
|-------------------------------------------------------|------------------------------|
| 0                                                     | Аргоком, ТОВ (оплата по логі |
| <u> </u>                                              | Отримувач                    |
|                                                       | Аргоком, ТОВ (оплата по логі |
| ΙΙБ                                                   |                              |
|                                                       |                              |
|                                                       |                              |
|                                                       |                              |
|                                                       |                              |
| П-ник, абонплата за надання послуг доступу до мережей |                              |
|                                                       |                              |
|                                                       |                              |
|                                                       |                              |
|                                                       |                              |
|                                                       |                              |
|                                                       |                              |
|                                                       |                              |
|                                                       |                              |
|                                                       |                              |
|                                                       |                              |